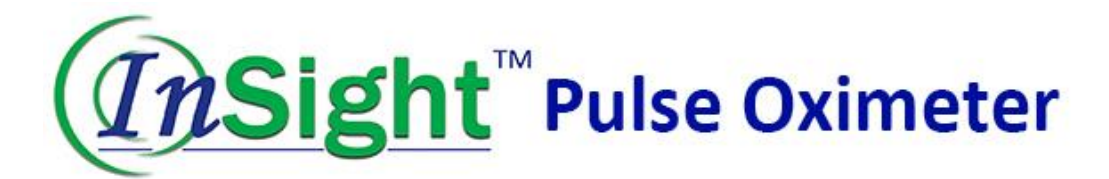

# Monitor Operator's Manual

# **Table of Contents**

| Chapter I | Overview                                    |
|-----------|---------------------------------------------|
| 1.1       | Introduction                                |
| Chapter   | I Main Parts & Accessories4                 |
| 2.1       | Button and Indicator Light4                 |
| 2.2       | Power Socket5                               |
| 2.3       | Reset Micro USB5                            |
| 2.4       | Ports5                                      |
| 2.5       | Cage Clip6                                  |
| 2.6       | Accessories                                 |
| Chapter   | II Interface7                               |
| 3.1       | Main Interface7                             |
| 3.2       | SpO2 Measurement Interface7                 |
| 3.3       | System Menu8                                |
| 3.3.      | 1 Work Mode Setup:                          |
| 3.3.      | 2 Alarm Setup: Set the Alarm Limit9         |
| 3.3.      | 3 SpO2 Setup9                               |
| 3.3.4     | 4 System Setup: User Preferences Setup10    |
| 3.3.      | 5 Review: Measurement Results Review11      |
| Chapter   | V SpO2 Measurement                          |
| 4.1       | Measurement Parameters                      |
| 4.2       | Measurement Instruction13                   |
| 4.3       | Cautions                                    |
| 4.4       | SpO2 Errors and Possible Causes of Errors14 |
| Chapter V | V Specifications15                          |
| 5.1       | Equipment Classification (IEC 60601-1)15    |
| 5.2       | Accuracy Range                              |
| 5.3       | Measurement Accuracy16                      |
| Chapter V | VI Instruction of USB Data Upload17         |
| 6.1       | Instruction of USB Data Upload              |

# Chapter I Overview

#### 1.1 Introduction

The monitor is used to measure SpO2 (blood oxygen saturation).

| This equipment must be operated by veterinary professionals. Personnel who are not authorised or trained should not attempt to operate this device. |
|----------------------------------------------------------------------------------------------------|
|                                                                                                    |
| The illustrations in this manual may be slightly different than actual device due to manufacturer updates.                                          |
|                                                                                                    |

#### Safety

#### Do not use the monitor while charging.

Degree of protection against electric shock: Type BF Applied

The monitor is suitable for small animal vital signs monitoring. With the spot measurement mode, it stores up to 100 patients' data (200 records for each patient). With the monitoring mode, it stores 48 hours of measurement data with a friendly interface, 3.5" colour TFT screen and data review functions.

When using audio and visual alarm mode, the red light flashes when power is low. When measuring results are outside the specified limits, the font of the result becomes red and an audio alarm sounds. The user can turn alarms on or off as required.

**NOTE** The device will shut off automatically in spot measurement mode with 1 minute of no activity. Auto shut off can be disabled if needed. See Section 3.3.1.

# **Chapter II Main Parts & Accessories**

## 2.1 Button and Indicator Light

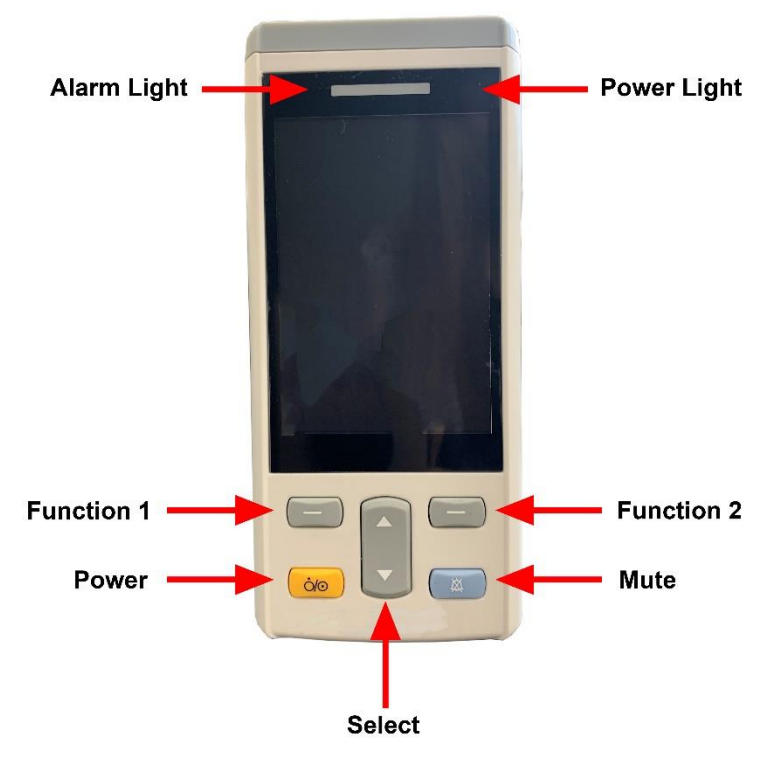

Fig 2.1.1 Buttons and Indicator Light

- **Power –** Switch on/off
- Mute Press this key to suspend or resume the alarm loudspeaker
- Function 1 Carry out functions as indicated by text showing on the lower left corner of screen
- Function 2 Carry out functions as indicated by text showing on lower right corner of screen
- Select Choose different options on setting menu
- Alarm Light Red light flashes when alarm is triggered or when battery is low
- **Power light –** Solid red light indicates monitor is charging. Solid green light indicates full charge

#### 2.2 Power Socket

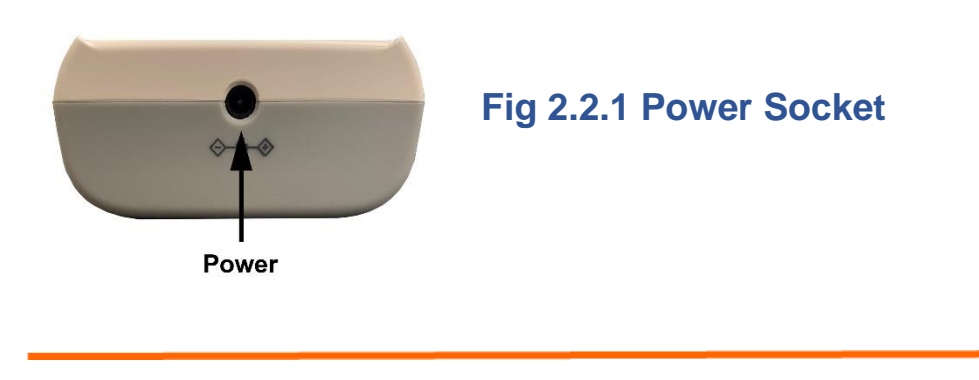

**NOTE** Please only use the power adapter supplied. Do not use device while charging.

#### 2.3 Reset Micro USB

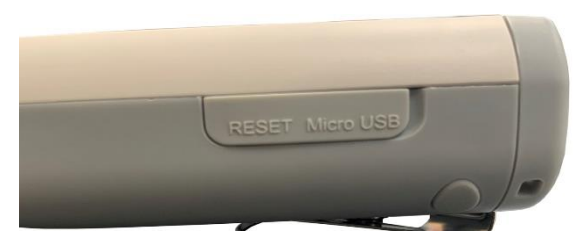

Fig 2.3.1 Reset Micro USB

Open the protecting shell and insert a needle into the reset hole. Press hard, the device will be reset.

#### 2.4 Ports

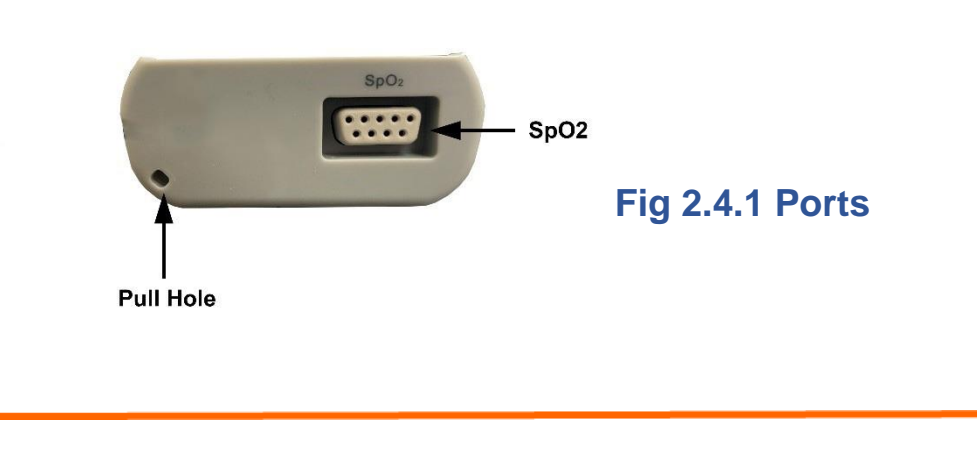

**NOTE** Not all ports available on all models.

#### 2.5 Cage Clip

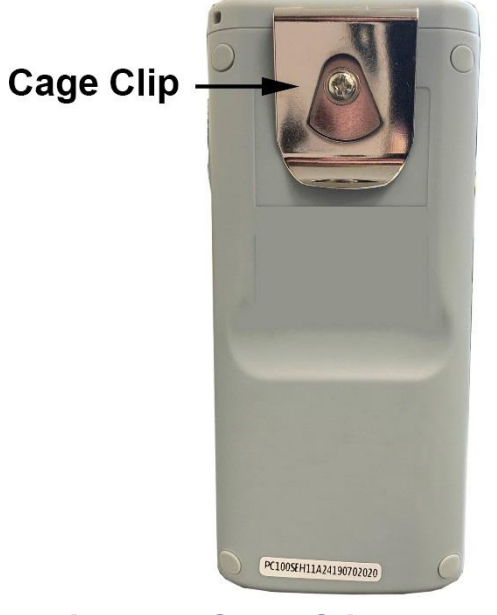

Fig 2.5.1 Cage Clip

**NOTE** Device is supplied with cage clip in situ.

#### 2.6 Accessories

- A. SpO2 Sensor, 1pc
- B. SpO2 Clips, 1 small, 1 large
- C. USB Cable, 1pc
- D. Power Adapter, 1pc
- E. Charging Dock, 1pc
- F. User Manual, 1pc

# **Chapter III Interface**

#### 3.1 Main Interface

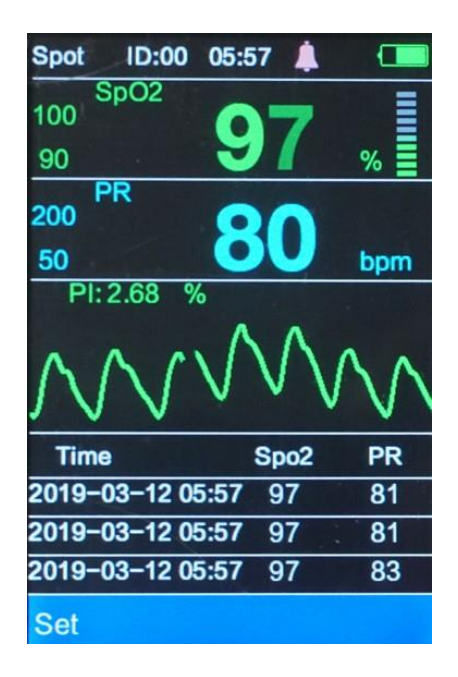

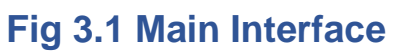

## 3.2 SpO2 Measurement Interface

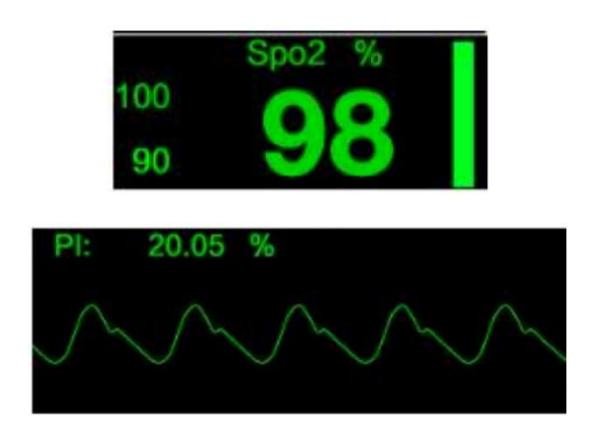

## 3.3 System Menu

Turn on the device, press "Set" button to enter the system setup menu.

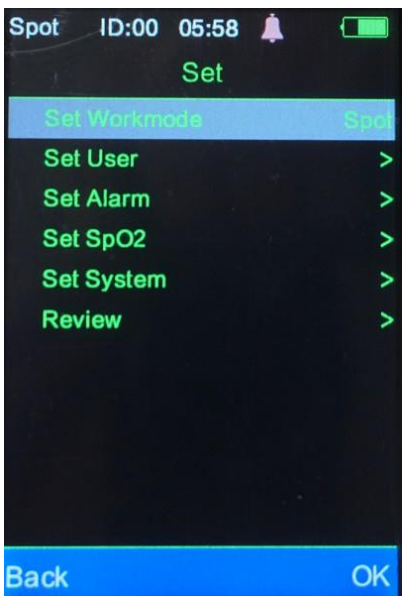

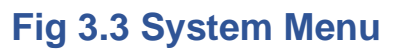

3.3.1 Work Mode Setup:

#### **SPOT & Monitoring Mode**

SPOT mode is best used to obtain a single reading or series of readings. Monitoring mode is best used when needing to continuously monitor a patient undergoing sedation, anaesthesia, critical events etc.

Under SPOT mode, the device will shut off automatically after 1 minute of no monitoring activity. The results will be saved/stored at intervals ranging from 4-120 seconds, as set by the user (see Sections 3.4.3 and 3.4.4). ID management can only occur under SPOT mode (see Section 3.4.5)

Under Monitoring mode, auto-shut off is disabled and the device works continuously. The results are recorded at intervals ranging from 4-120 seconds, as set by the user (see Sections 3.4.3 and 3.4.4). User ID's can be selected under Monitoring mode but ID creation and management can only occur in SPOT mode (see Section 3.4.5).

# **NOTE** After the internal memory is full, the earliest records will be overwritten.

#### 3.3.2 Alarm Setup: Set the Alarm Limit

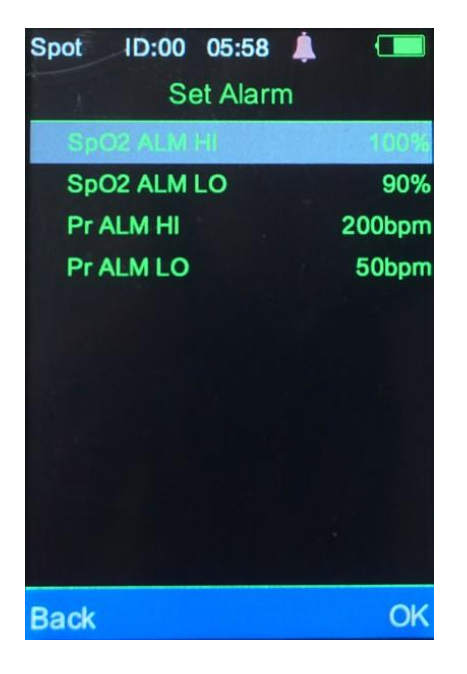

SpO2 Alarm Range: 100%~0% Pulse Rate Alarm Range: 0~501 BPM

Fig 3.3.2 Alarm

## 3.3.3 SpO2 Setup

Beep: Turn beep per heartbeat on/off Mean Time: Select the timer interval for recording data

### 3.3.4 System Setup: User Preferences Setup

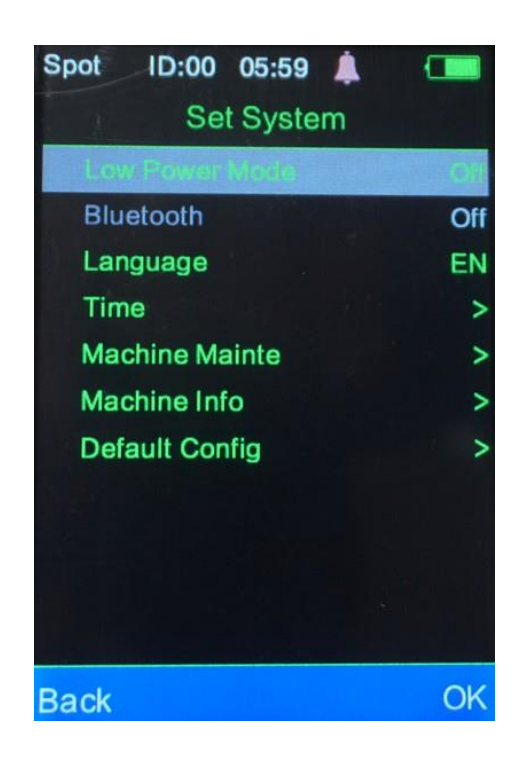

Fig 3.3.4 System Setup

#### Low Power Mode

Under SPOT mode, the device will shut off automatically with no measurement taken within 1 minute. To disable auto shut off, set Low Power Mode to "Off".

| Low Power Me | Low Power Mode |
|--------------|----------------|
| Bluetooth    | On             |
| Lunguage     | 0(f            |

**NOTE** Under monitoring mode, Low Power Mode (auto shut off) is unavailable.

#### Bluetooth: On/Off

**NOTE** The Bluetooth function is not available in the current version of the device.

Language: English, Chinese Brightness: Level 1, Level 2 Time: Adjustable

Set ID (Under SPOT Mode): Select ID, New ID, Delete ID. ID's can only be created and selected in SPOT mode. Once the ID is created and selected, the user can switch to Monitoring mode to begin monitoring and recording data for that ID Default Configuration: To restore the default factory settings Machine Maintenance: For service technicians only Machine Information: Version No.

#### 3.3.5 Review: Measurement Results Review

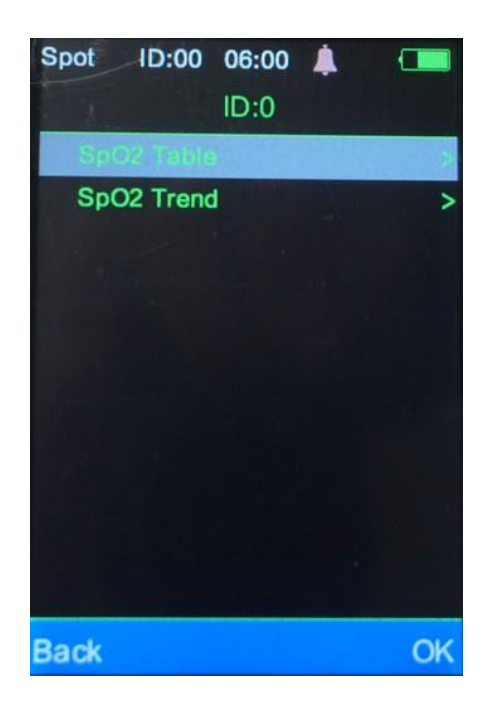

Choose "OK", system will display saved IDs. Select ID and press "OK" to display the results.

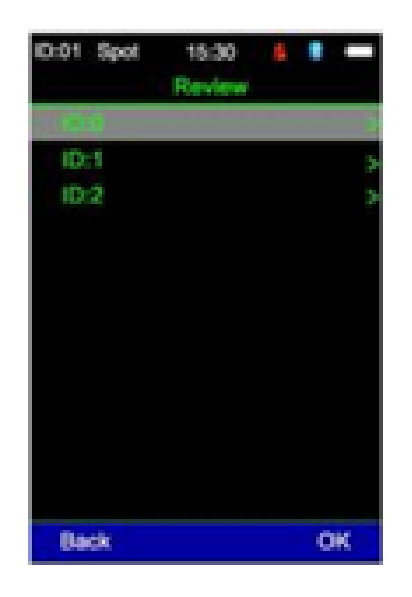

**3.3.5.1 Table** SpO2 Table: Time, SpO2, PR

### 3.3.5.2 Trend Chart SpO2 Trend Chart

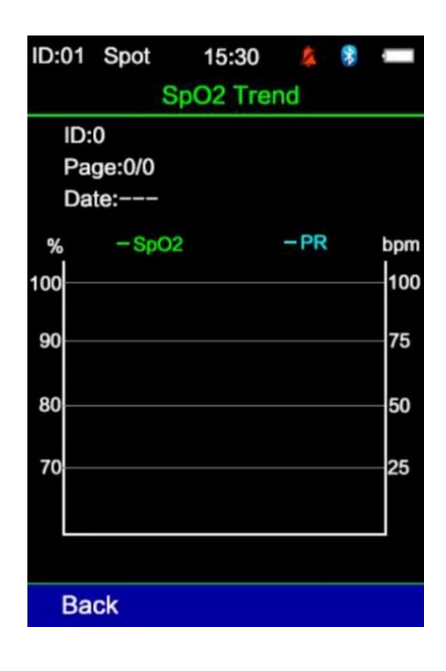

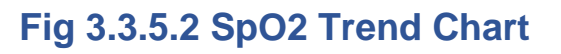

The SpO2 trend chart displays SPO2 and Pulse Rate. The left vertical axis is oxygen saturation in percent, the right vertical axis is pulse rate in BPM and the horizontal axis is time in seconds.

# Chapter IV SpO2 Measurement

## 4.1 Measurement Parameters

Arterial Oxygen Saturation (SpO2): Oxyhaemoglobin percentage of total haemoglobin
Pleth Waveform (Pleth): Patient pulse signal in Pleth waveform
Pulse Rate: Pulse per minute
Index Bar: In proportion to the pulse strength
Blood Flow Perfusion Index: PI values reflect the pulse strength.
The stronger the pulse, the higher the PI value

# 4.2 Measurement Instruction SPO2 Sensor:

1. Connect the SpO2 sensor to the monitor appropriately

2. Press the power button to turn on the monitor

3. Place the SpO2 sensor on the patient appropriately. Lingual surface is preferred but sensor can also be placed on lip, ear, prepuce/vulva or any other non-haired, minimally pigmented surface

## 4.3 Cautions

- 1. You must use the SpO2 sensor supplied with the monitor
- 2. Keep the SpO2 sensor stable to get accurate measurement results
- 3. When the SpO2 sensor or the patient is moving, the measurement results may not be accurate
- 4. Do not put the SpO2 sensor on the same limb as a blood pressure cuff, bandage or peripheral catheter
- 5. Check all the cables and make sure the SpO2 sensor is in good condition before use
- 6. Do not use the monitor when the patients pulse rate is lower than 25 BPM as this can cause incorrect results
- 7. During long term monitoring, the user should verify the SpO2 sensor is still correctly placed. Re-position as needed every 2-4 hours
- 8. Keep the SpO2 probe placement location clean. Blood, dirt or other fluids may cause inaccurate results

# 4.4 SpO2 Errors and Possible Causes of Errors

| Error      | Cause                                 |
|------------|---------------------------------------|
| SysErr3    | SpO2 module self-test error           |
| SysErr4    | SpO2 module communication             |
| No Pulse   | Can't find pulse                      |
| No Sensor  | SpO2 sensor not connected             |
| Sensor Off | Sensor is no longer placed on patient |
| Searching  | Searching for pulse                   |

# **Chapter V Specifications**

#### 5.1 Equipment Classification (IEC 60601-1)

IEC Class II, Type BF applied

**Display:** 3.5" Colour TFT **Dimensions:** 65 x 30 x 145 mm (2.5 x 1.2 x 5.7") **Weight:** 250g (8.8 oz) with rechargeable battery

#### **Working Environment**

**Operating Temperature:** 5~40°C (41~104°F) **Storage/Transportation Temperature:** -20~55°C (-4~131°F)

#### Humidity

**Operating:** 15~80% **Storage/Transportation:** ≤95%

**Power:** 4V, DC, P≤3.2VA **Power Source:** AC power or battery

#### **Fuse (Self-Recovery)**

Input Fuse: 2A/250V Fuse (Battery): 60Vdc/3A (max)

#### **Battery**

Lithium Ion Rechargeable Battery: 3.6V/4.2Ah Work Time: 8 hours Charge Time: 6 hours

#### Measurement Range

**SpO2:** 0~100% **PR:** 0-500 BPM **Perfusion Index:** 0.05-20%

5.2 Accuracy Range

SpO2: 70-100% PR: 30-500 BPM Perfusion Index: 0.05-20%

## 5.3 Measurement Accuracy

**SpO2:** +/- 2 digits (70-100%) Undefined (<70%)

#### **On Motion Condition**

Pulse Rate: +/- 3 digits SpO2: +/- 3 digits

# **Chapter VI Instruction of USB Data Upload**

#### 6.1 Instruction of USB Data Upload

1. Open 'HandleVitalSignsMonitorSoftwareSetup'

| Name                                   | Date modified    | Туре        | Size      |
|----------------------------------------|------------------|-------------|-----------|
| 20180718                               | 17/12/2018 11:50 | File folder |           |
| Å*20180718                             | 03/12/2018 09:28 | RAR File    | 15,293 KB |
| S HandleVitalSignsMonitorSoftwareSetup | 03/12/2018 09:28 | Application | 15,797 KB |

2. Select 'Run anyway'

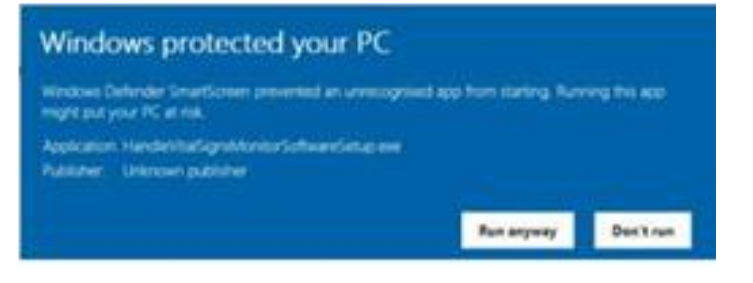

3. Select 'Next'

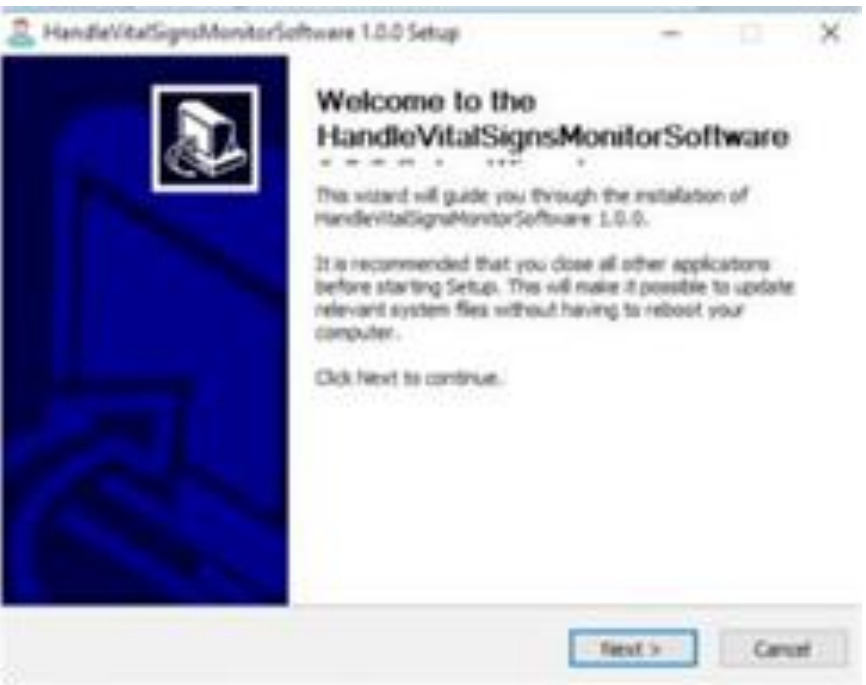

## 4. Select 'Install'

| Choose the folder in which to install Ha                                                       | andevitalSigniMonitorSoftware 1.0.0.                                                       | 2                                |
|------------------------------------------------------------------------------------------------|--------------------------------------------------------------------------------------------|----------------------------------|
| Setup wil instal HanderitablignsHovit<br>different folder, click browse and selec              | orSoftware 1.0.0 in the following folder.<br>ct another folder. Click Install to start the | fo install in a<br>installation. |
|                                                                                                |                                                                                            |                                  |
|                                                                                                |                                                                                            |                                  |
| Destination Folder                                                                             |                                                                                            |                                  |
| Destination Folder                                                                             | Brown Bro                                                                                  | v5t                              |
| Destination Folder<br>Brattration Folder<br>Space required: 26.248<br>Space available: 387.908 | Brown Bro                                                                                  | viz                              |

5. Select 'Next'

| Welcome to the Device Driver<br>Installation Wizard!<br>This wizard helps you initial the software drivers that some<br>computers devices need in order to work. |
|----------------------------------------------------------------------------------------------------|
| Ta continue, dick Next                                                                                                    |

## 6. Select 'Finish'

| Completing the Device Driver<br>Installation Wizard                                                                 |
|----------------------------------------------------------------------------------------------------|
| The drivers were successfully installed on this computer.                                                           |
| You can new connect your device to this computer. If your device<br>came with indiructions, please read them first, |
|                                                                                                    |
|                                                                                                    |

## 7. Select 'Close'

| Microsoft Visual C++ 2010 x64 Redistributable Setup                                                                                                    | × |
|----------------------------------------------------------------------------------------------------|---|
| Setup has detected that this computer does not neet the requirements to instal this<br>software. The following blocking issues must be resolved before you can instal Hicrosoft<br>Visual C++ 2010 x64/Redot/builable Setup software package. |   |
| Please resolve the following:                                                                                                    | - |
| A never version of Picrosoft Visual C++ 2010 Redistributable has been detected on the machine.                                                                                                    |   |
|                                                                                                    |   |
|                                                                                                    |   |
|                                                                                                    |   |
|                                                                                                    |   |
| Sease, see the <u>Margarity must Dudy</u> website for more information.                                                                                                    |   |
| ca la Contra One                                                                                                    |   |

8. The icon below will appear on your desktop

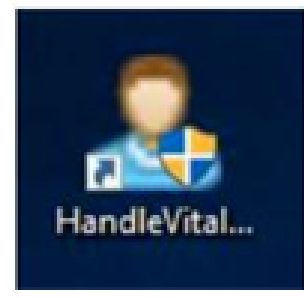

9. Open the software and connect the InSight Pulse Oximeter via USB to the computer, select Import to transfer data to the PC

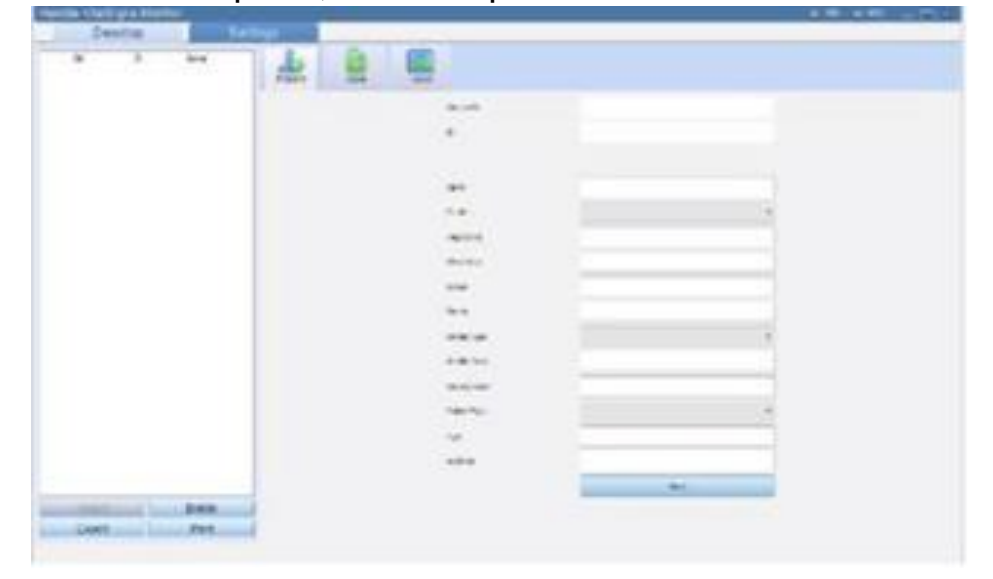

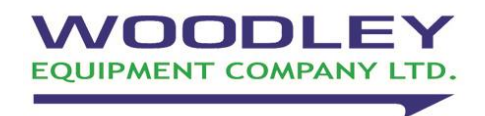

Old Station Park Buildings St. John Street Horwich Bolton Lancashire BL6 7NY, UK Tel: +44 (0) 1204 669033 Email: sales@woodleyequipment.com Website: www.woodleyequipment.com